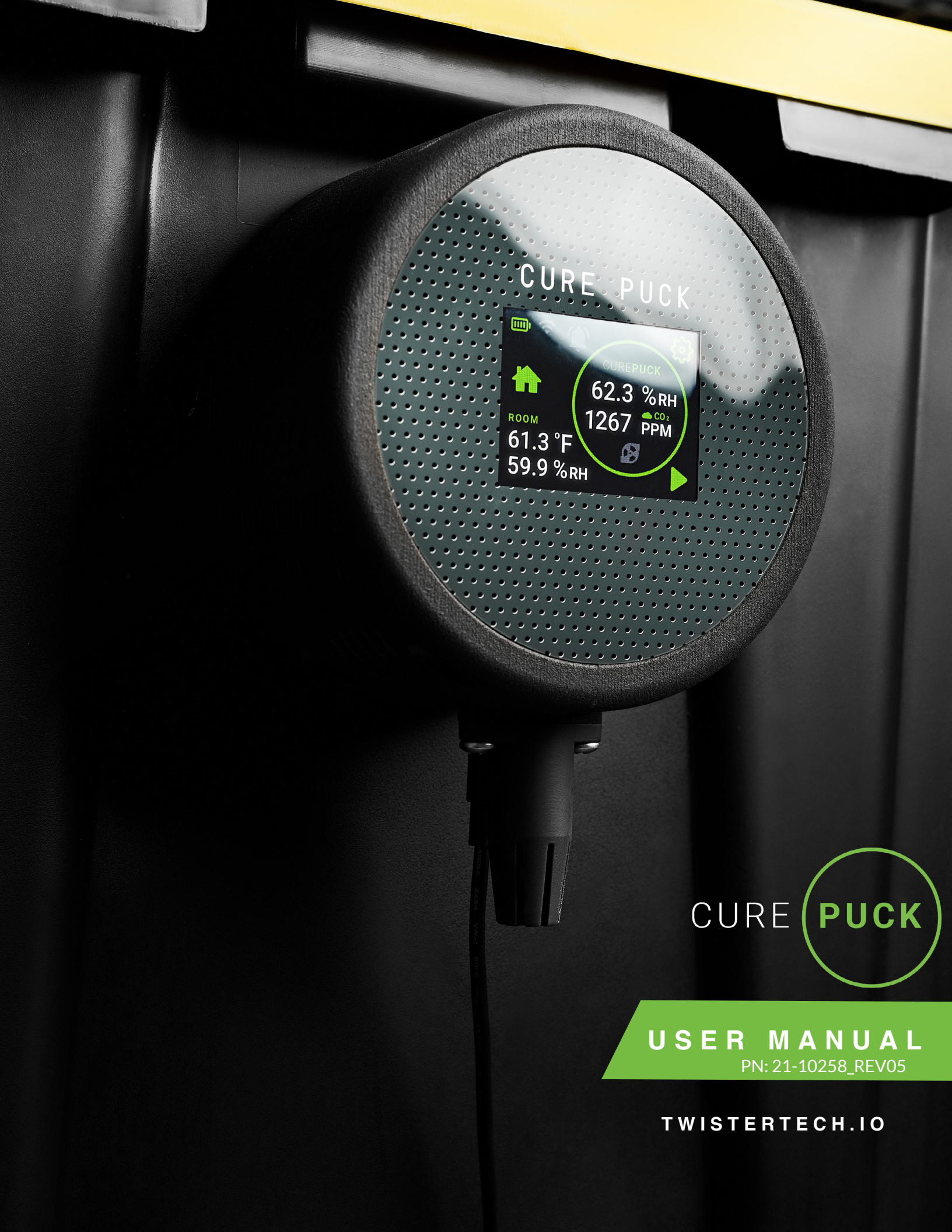

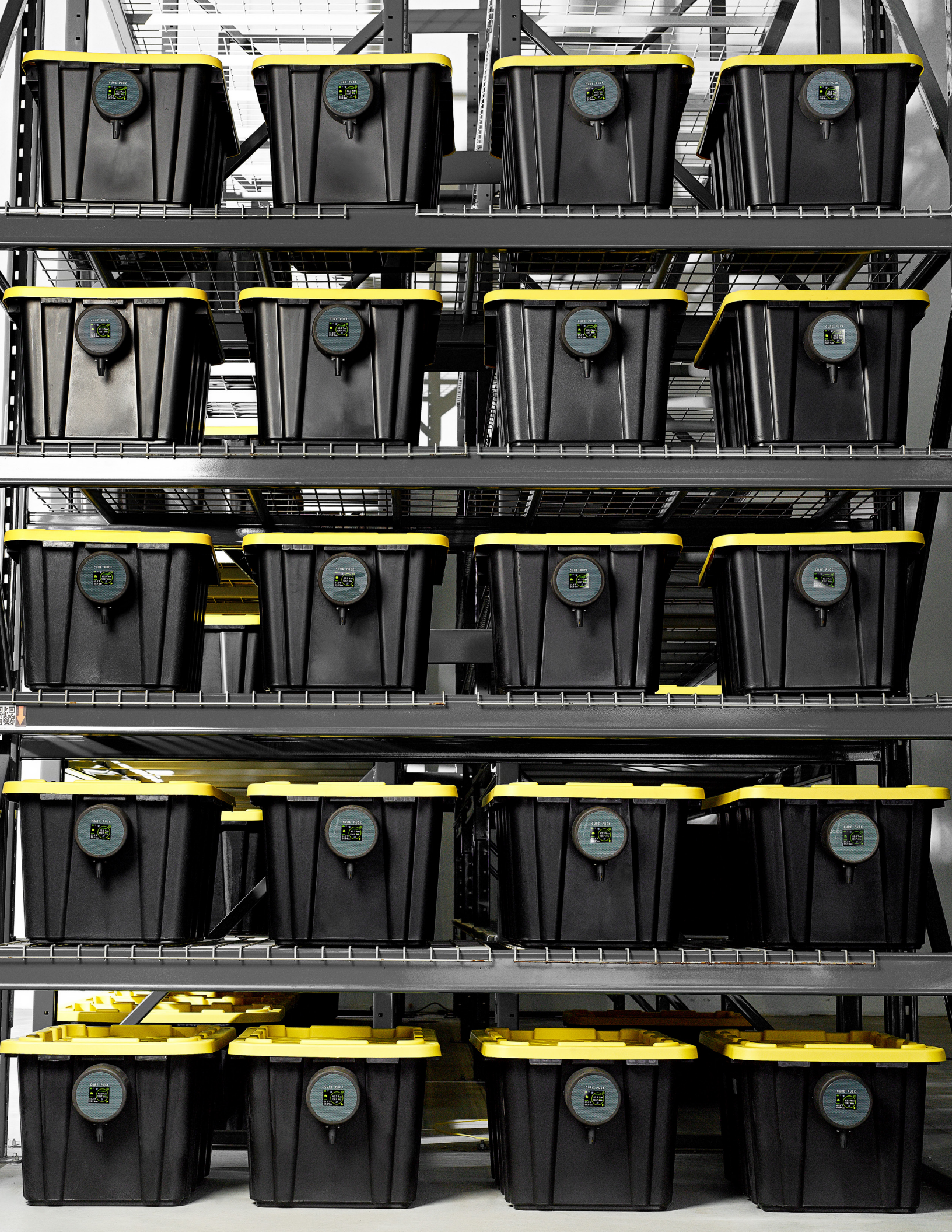

# TABLE OF CONTENTS

| Installation         |         |
|----------------------|---------|
| Barrel               | 2       |
| Bin                  | 3       |
| Screen Icons         |         |
| Home                 | 4       |
| Settings             | 4       |
| Air Exchange         | 5       |
| Alert limits         | 5       |
| Advanced             | 5       |
| Internet Connection  | 6       |
| Quick Start Guide    | 7 - 8   |
| Alerts               | 9       |
| Starting The Cure    | 10 - 11 |
| Cure Puck App        |         |
| Android Installation | 12 - 16 |
| Iphone Installation  | 17 - 20 |
| Router Suggestion    | 21      |
| More Settings        |         |
| Manual Burp Control  | 22      |
| Notifications        | 22 - 23 |

# INSTALLATION

# BARREL

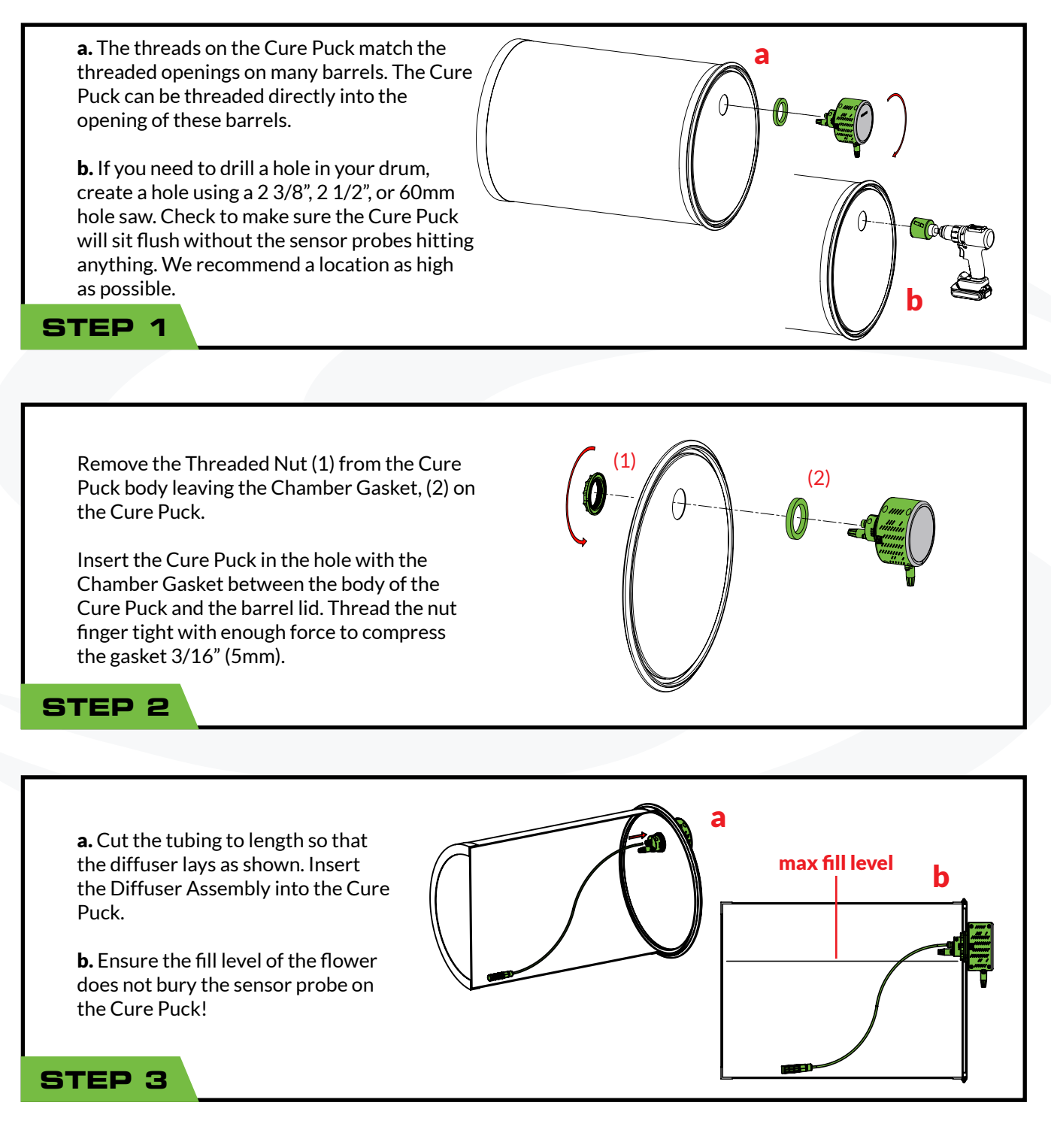

# INSTALLATION

# BIN

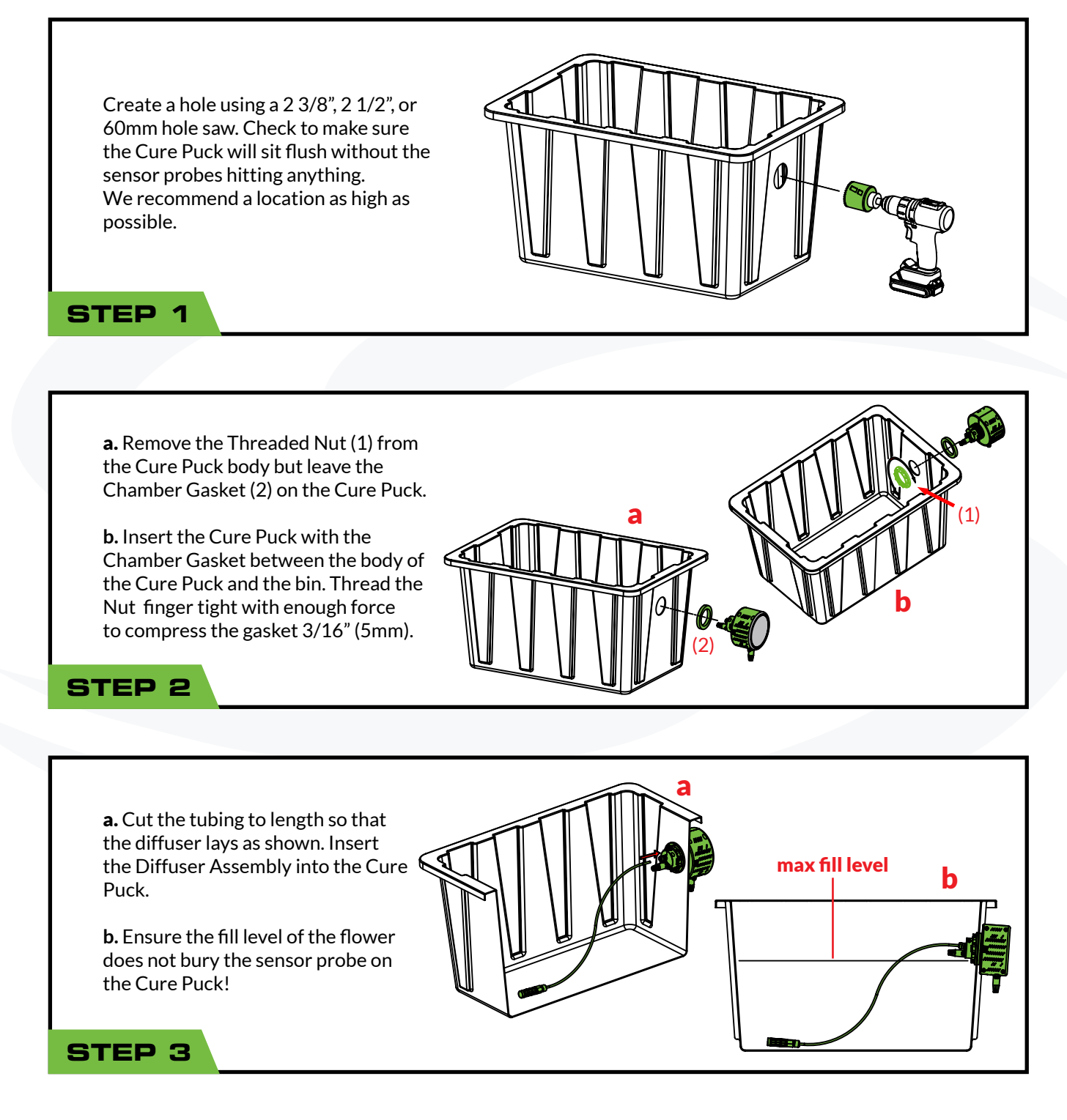

## 1. Home

- a. Battery-Displays one to four bars to indicate battery charge level
- b. Wi-Fi- Displays one to three bars to indicate signal strength when connected to internet
- c. Alert- Tap this icon to display alerts. Flashes RED when an alert is active
- d. Settings- Tap this icon for Settings
- e. Container %RH- Current Relative Humidity in the container
- f. Container CO2- Current CO2 level in the container in parts per million (PPM)
- g. Timer-Tap to Start or Stop the Air Exchange Frequency Timer
- h. Pump- Tap to Start or Stop a burp cycle
- i. Room RH%- Current Relative Humidity in the room
- j. Room Temperature- Current Room Temperature
- k. Status- Home Icon, Information, or Timers
- I. Cure Puck Name

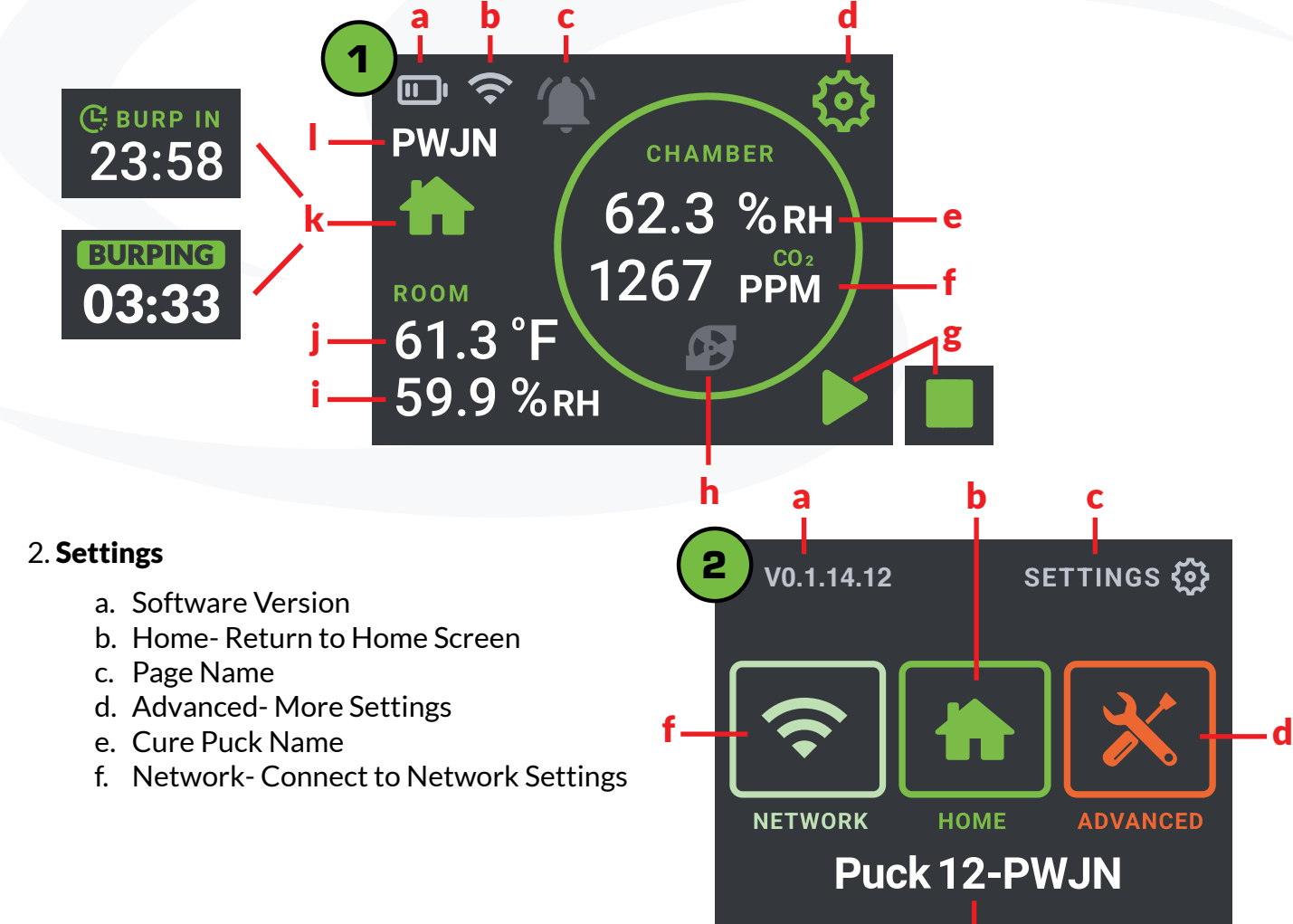

e

# SCREEN ICONS

AIR EXCHANGE 🚱

3

f

## 3. Settings> Air Exchange

- a. Air Exchange Start Limit- Tap to turn On/Off and set value
- b. Air Exchange Frequency- Tap to set value
- c. Air Exchange Stop Limit- Tap to turn On/Off and set value
- d. Next- Go to next settings page
- e. Air Exchange Duration- Tap to set value
- f. Back- Return to previous menu

## 4. Settings > Alert Limits

- a. Room High Temp- Tap to turn On/Off and set value
- b. Room High Relative Humidity- Tap to turn On/Off and set value
- c. Container Relative Humidity (Flower Too Wet)- Tap to turn On/Off and set value
- d. Next- Go to next settings page
- e. Help- Tap to show QR link to web based help or reset to factory settings
- f. Back- Return to previous menu

## 5. Settings > Advanced

- a. Calendar- Tap to Display Date and Time
- b. Live Sensors- Tap to display all sensors in real time
- c. Sleep- Tap to display sleep settings
- d. °C- Tap to display temperatures in Celsius
- e. °F- Tap to display temperatures in Fahrenheit
- f. Back- Return to previous menu

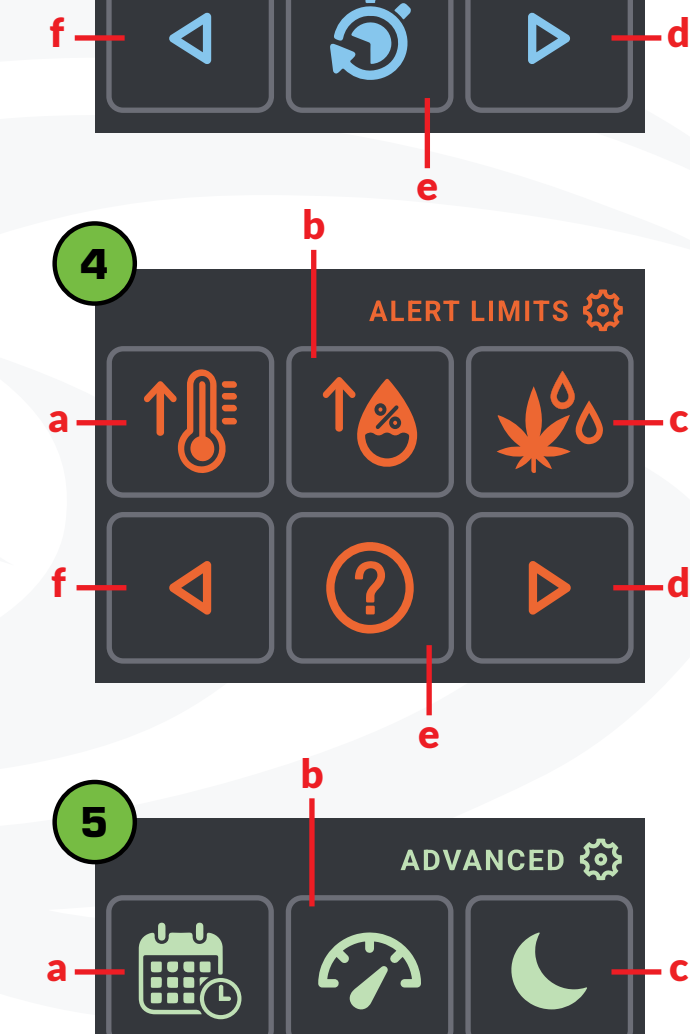

# INTERNET CONNECTION

# CURE PUCK APP

See Android (pg 12) or IPhone (pg 17) Connection Manuals

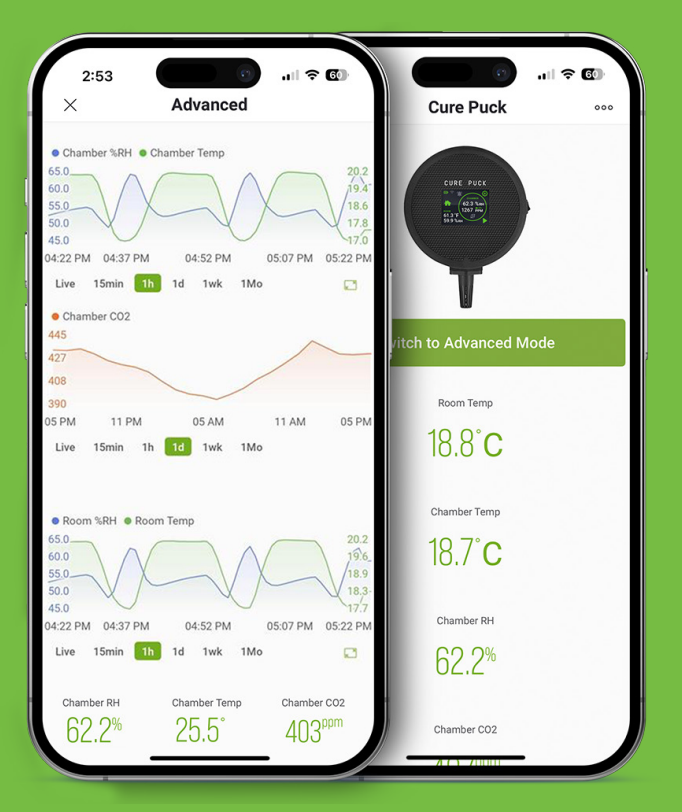

### AVAILABLE ON

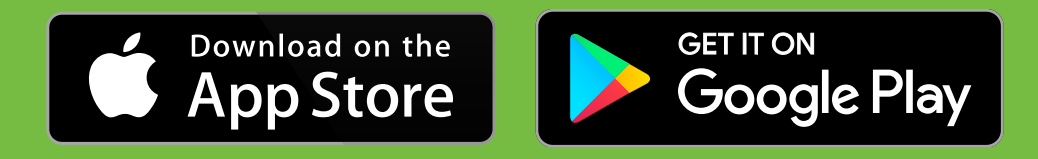

A smart phone is needed only for setting network information and linking the Cure Puck to your Cure Puck account. The data from all your Cure Pucks can then be accessed through the Smart Phone App and Web Portal at <u>https://dashboard.curepuck.io/</u> using the same login.

# QUICK START GUIDE

# QUICK START

The Cure Puck uses three main settings to control your cure.

- 1. Air Exchange Frequency This is a timer, the Burp starts when the timer expires.
- 2. Air Exchange Start Limit The Cure Puck monitors the Relative Humidity in the container and will start a Burp when the Relative Humidity of the container exceeds the programmed limit and the Air Exchange Start Limit is ON.
- 3. Air Exchange Duration This is a timer that determines the duration of a burp cycle.

These three setting can be used independently or together.

### **Example program**

Burp every 24 hours and if required, burp when the relative humidity in the container exceeds 64%.

Set Air Exchange Frequency to 24 hrs.

Set Air Exchange Start Limit to ON and adjust the value to 64%.

A burp activated by the Air Exchange Start Limit will not reset the Air Exchange Frequency timer.

You start the Air Exchange Frequency Timer at 10am, the Cure Puck will burp every 24 hours. If the humidity in your container gets higher than the Air Exchange Start Limit Set Point 64% at 2am then the Cure Puck will burp at 2am and again at 10am. The Cure Puck will continue to burp the container as scheduled every 24 hours at 10am.

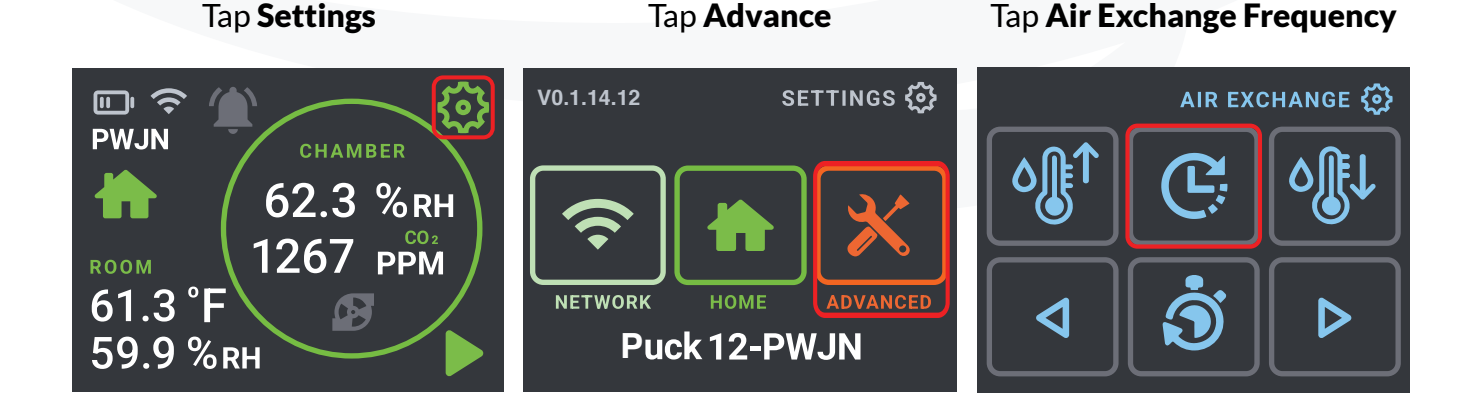

# QUICK START GUIDE

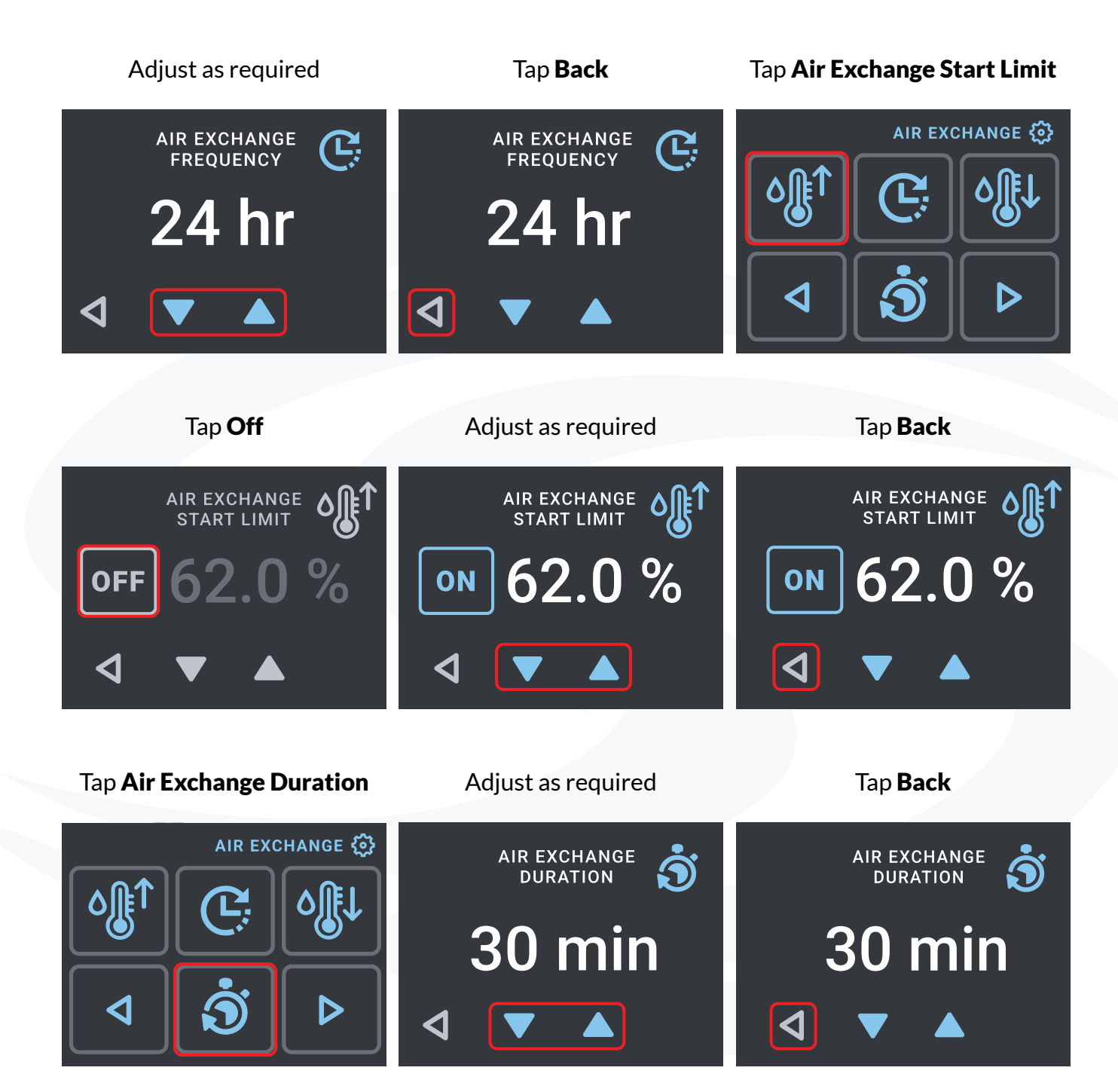

# ALERTS

Cure Puck will display the Alert icon RED when an Alert is active.

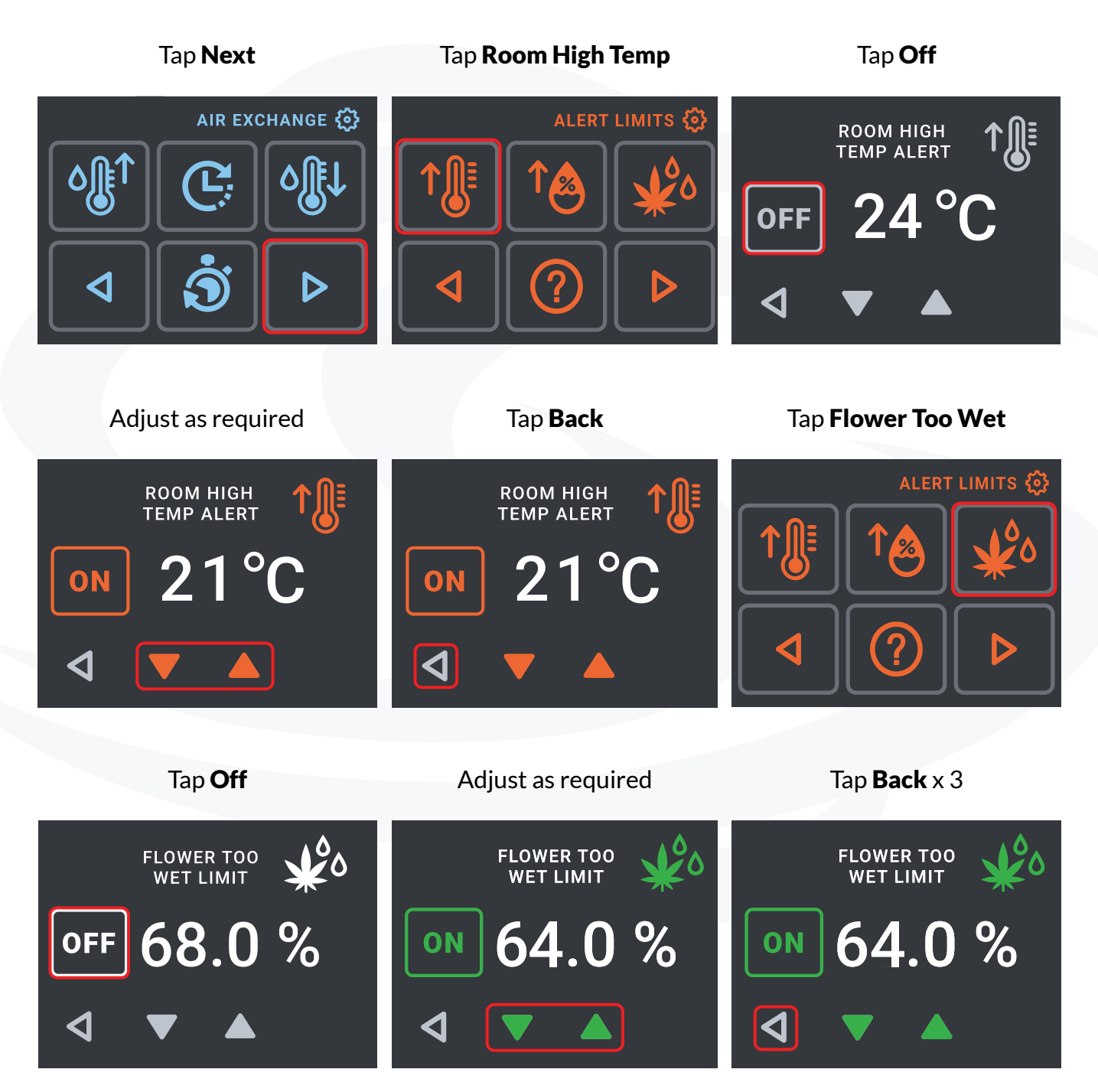

# STARTING THE CURE

Relative humidity changes with temperature. For every 1°C difference, a 5% difference in RH is observed. It is extremely important to keep the cure bins in a consistent environment. If you move the bin to a room with a different temperature, it could take over an hour for the readings to stabilize.

- 1. Start by inspecting your flower in the dry room and determine if it's ready to cure.
  - a. Take some samples of various bud sizes and fill up an airtight container/bag with flower, along with an accurate humidity meter.
  - b. Wait at least 30 minutes, or until the RH reading has stabilized.
  - c. If the RH meter reads 61-65%, the flower is ready for the cure bin. (This value will vary by strain for best results, 63% is ideal for most strains).
- 2. With the Cure Puck installed and programmed, fill the bin to the recommended fill level.

## a. Never bury the Cure Puck with Flower.

b. Locate difusser as shown below.

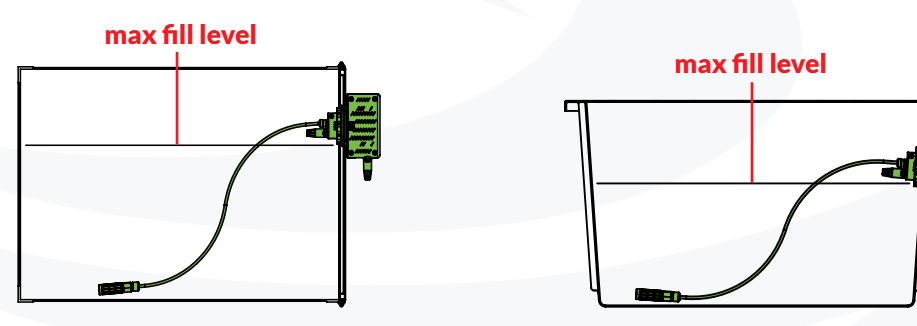

3. Connect the Cure Puck to Power (1) and Switch On Power (2).

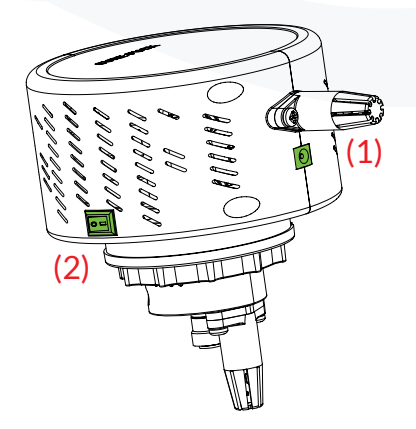

Tap **Play** to start Timed Burp Timer status will be displayed. If you want to manually start a Cycle. Play will change to **Stop**. Burp Cycle tap the **Pump Icon**.  $\blacksquare \widehat{\mathbf{S}}$ e ș **PWJN** PWJN PWJN 🛱 BURP IN 62.3 %RH 62.3 % кн 30:00 62.3 % кн 23:58 111 1267 р<u>рм</u> 1267 ррм 1267 ррм ROOM ROOM ROOM 61.3 °F 61.3 °F 61.3 °F A A 59.9 %RH 59.9 % кн 59.9 % кн

The Cure puck is now in a Timed Burp cycle. The Cure Puck will initiate a Burp Cycle if the Relative Humidity in the container exceeds the programmed value (64%).

The Alarm Icon will flash RED if Room Relative Humidity, Container Relative Humidity or Room Temperature exceeds the programmed values.

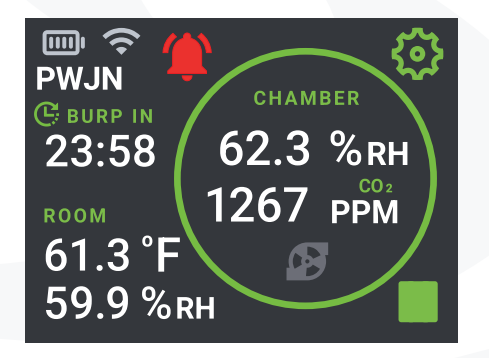

Note that the Alarms set within the Cure Puck itself will NOT notify you by email or text message.

Alerts by email or text message are set within the Dashboard. Dashboard is available either on your smart phone within the Cure Puck App or through the online portal at <u>https://dashboard.curepuck.io/</u>

# Cure Puck App - Android Installation and Device Provisioning Instructions

### Notes:

The screenshots below may vary between different versions of Android operating systems however the general intent is the same.

After setting up your first Cure Puck, save your Wi-Fi credentials in the Cure Puck App. These credentials can be transferred to additional Cure Pucks.

Routers vary greatly as to the number of wireless devices that can be connected. Ensure your router has enough capacity for your Cure Pucks. Most wireless routers can handle at least 20 connections and some can connect up to 250 devices. See page 21 for a list of routers.

## **On your Smart Phone**

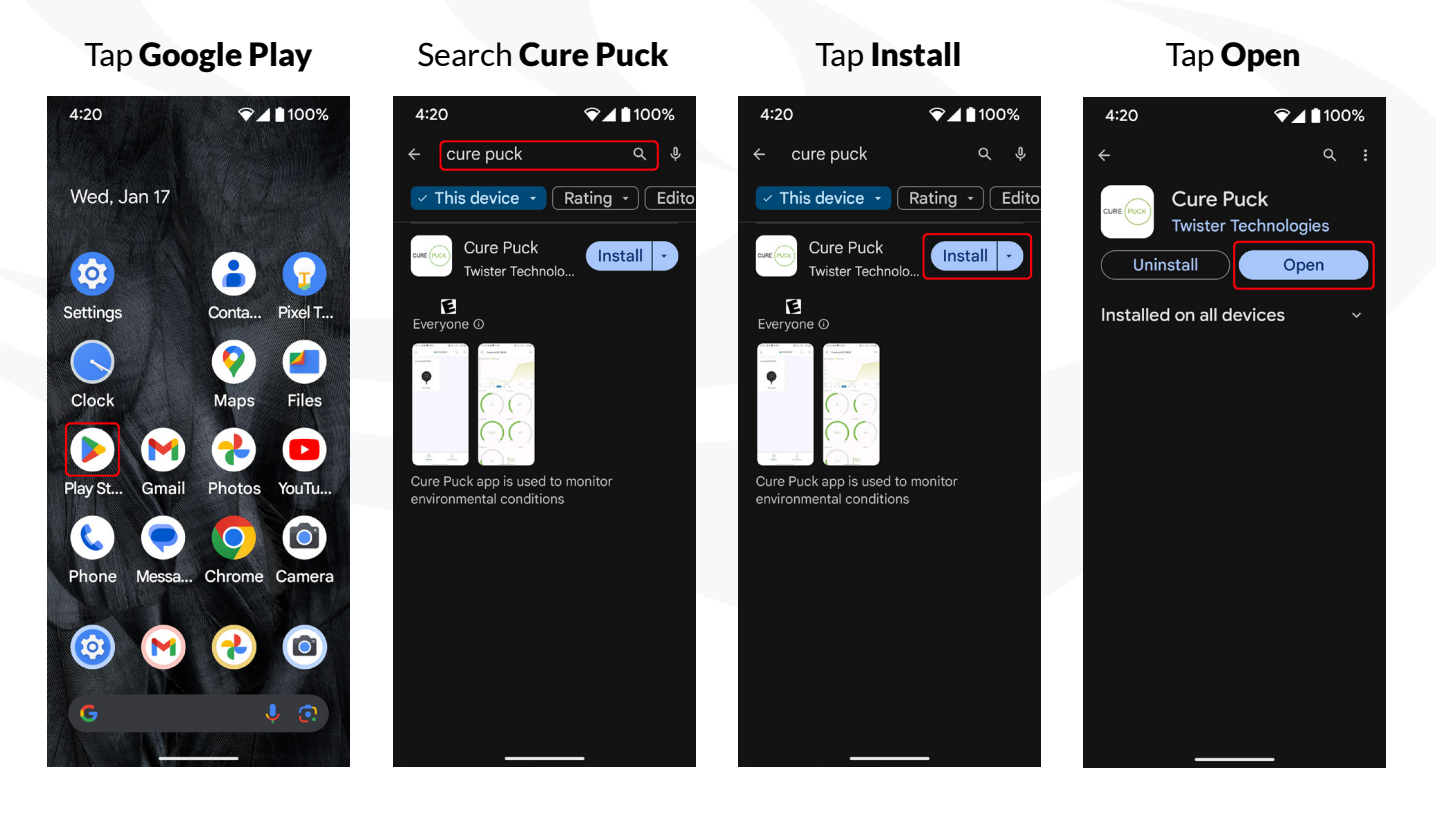

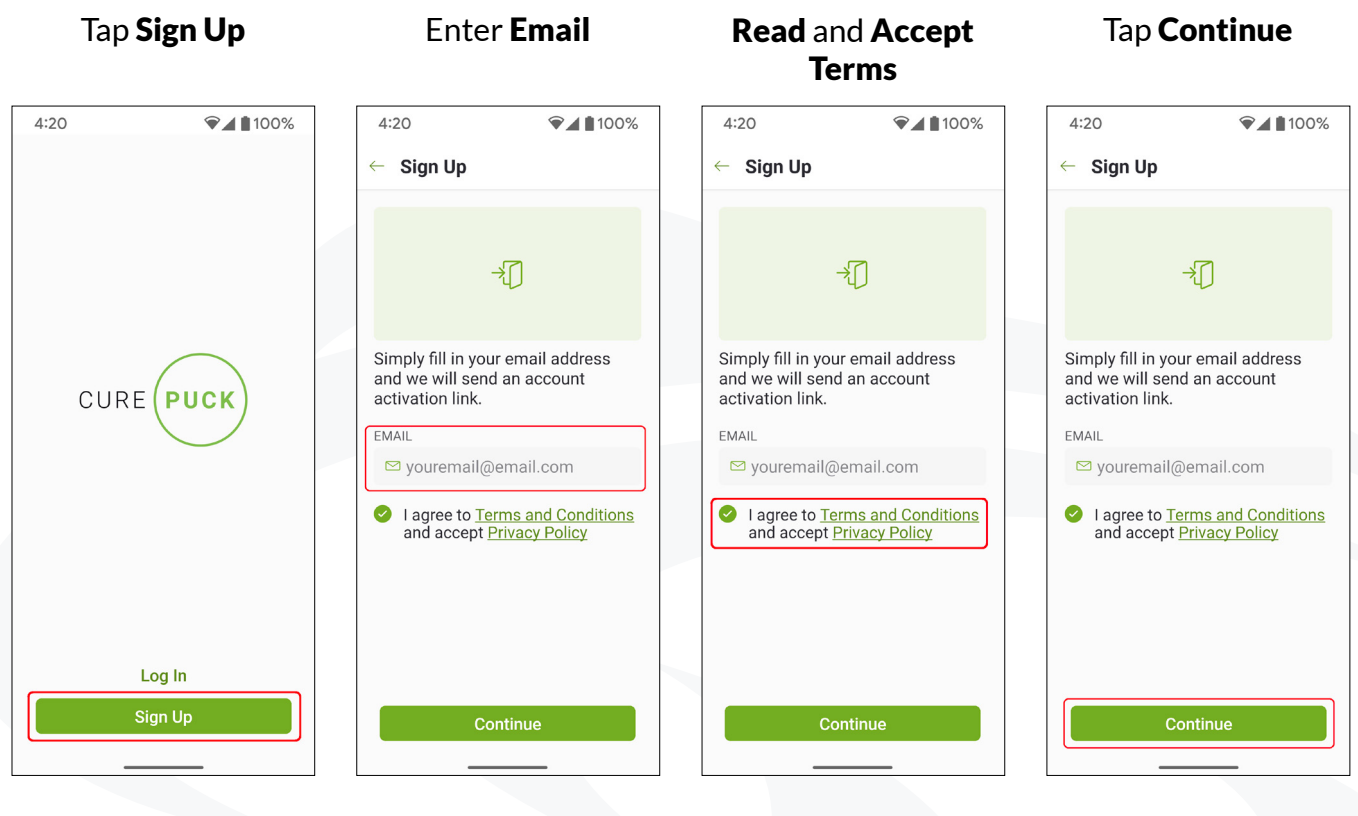

Tap Create Password

Enter Password

## Tap Check Inbox

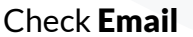

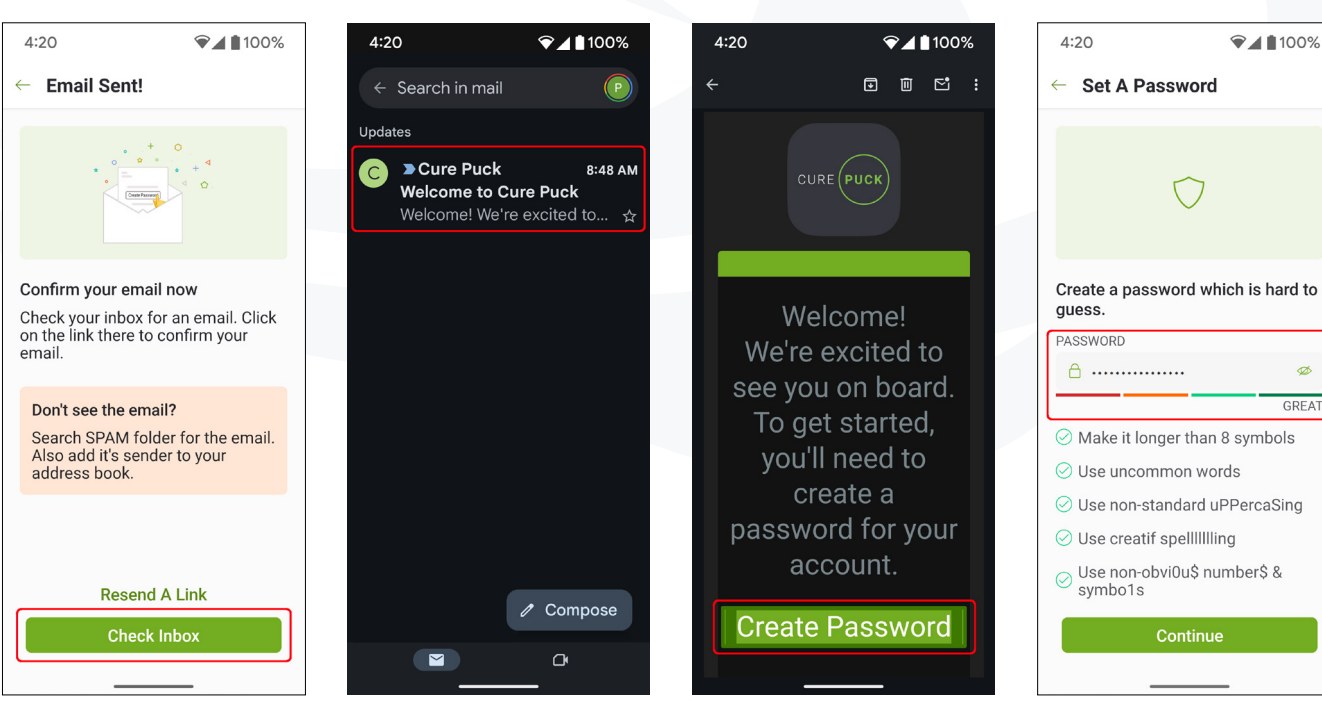

# CUREPUCK.IO

ø

GREAT

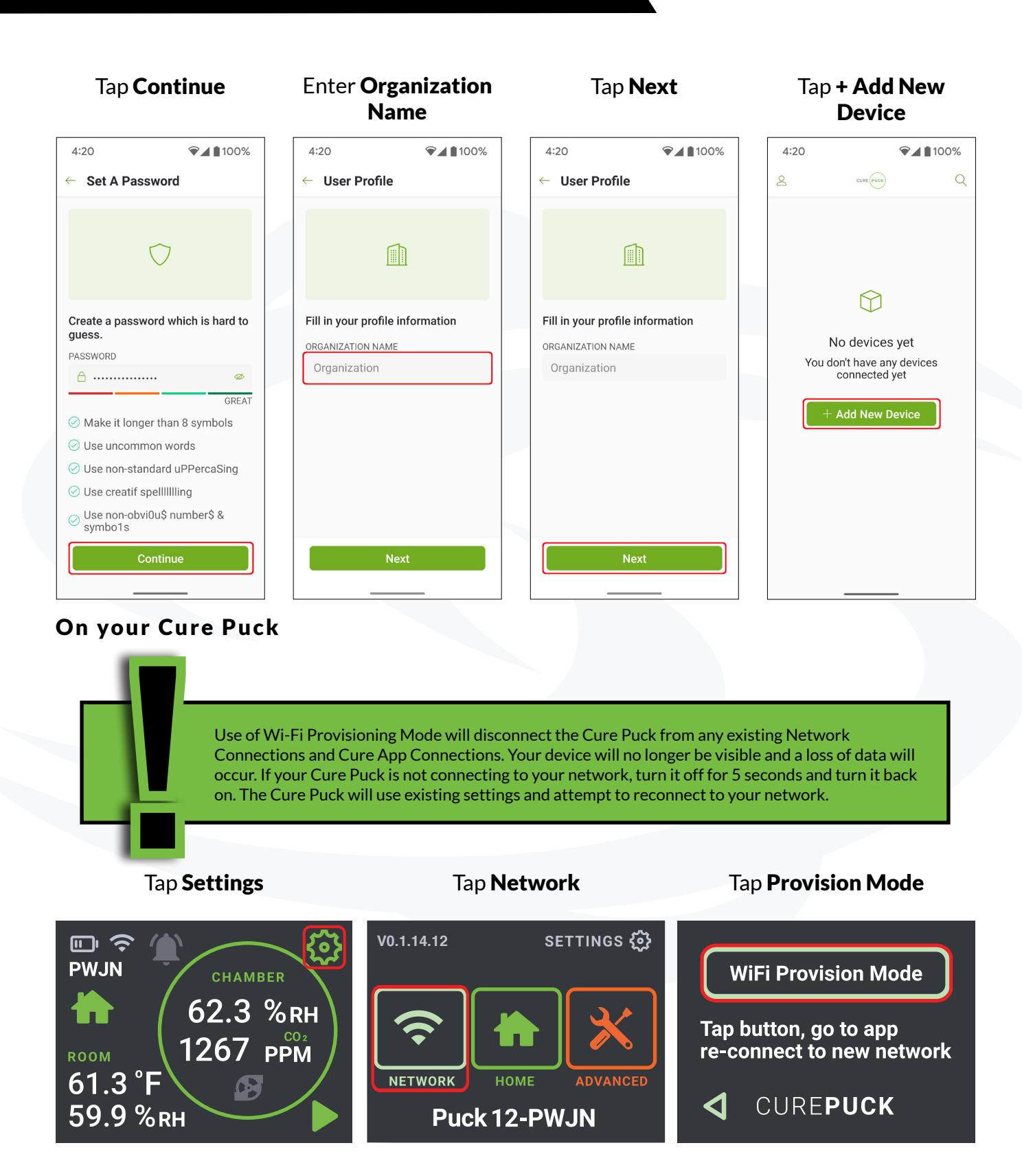

## CUREPUCK.IO

## **Back to your Smart Phone**

Tap Start Tap Continue Tap Ready **Connect** to device or 4:20 ♥▲ 100% 4:20 ♥▲ 100% 4:20 ♥▲ 100% × Add New Device imes Connected! × Add New Device × Add New Device Cure Puck - 3145 Check that your Cure Puck is Connect to Cure Puck Connect to Cure Puck Getting device info... powered on and ready to be connected Your smartphone will search for Your smartphone will search for Make sure that your device and available Cure Puck around you and ask to connect. available Cure Puck around you and ask to connect. Turn on your Cure Puck. Connect to device Accept the terms. Tap on Cure Puck's network when Tap on Cure Puck's network when Access settings: Click on the settings icon on the Cure Puck, represented by a gear symbol, in the top right corner of the screen. Cure Puck is found Cure Puck is found Navigate to network settings and click the icon to access network options. Select Wifi Provision Mode. Return to your app and press Start. **Choose Manually Choose Manually** Continue

### Tap Continue

## Tap Only This Time

### Tap **Network**

Confirm Network

4:20 ♥▲ 100% ☞⊿ 100% 4:20 4:20 ♥▲ 100% ♥◢ ∎100% × Choose Your Wi-Fi Network imes Choose Your Wi-Fi Network × Choose Your Wi-Fi Network × Wi-Fi Setup NETWORK YourNetwork 2.4 GHz YourNetwork Allow Cure Puck to PASSWORD access this device's location? Allow access to location services You can configure the Static IP and check device's MAC in the Advanced settings below We need access to your device's location services. This allows us to automatically scan for network your device to connect to. If you don't allow you would need to manually enter SSID. Precise Approximate While using the app Only this time Don't allow Advanced Settings

### 

 Access to Location Identifier is an Android safety protocol. More can be learned here
 I

 https://developer.android.com/about/versions/marshmallow/android-6.0-changes#behavior-hardware-id
 I

### Tap Continue Tap Finish Enter **Password** Wait for it!! 4:20 ♥◢ 100% 4:20 ♥◢ ∎100% 4:20 ♥◢ ∎100% 4:20 × Wi-Fi Setup imes Wi-Fi Setup imes Configuring Device ← Device Connected NETWORK NETWORK YourNetwork YourNetwork PASSWORD PASSWORD **△** \* \* \* \* \* \* \* \* \* \* \* \* 0 **△** \* \* \* \* \* \* \* \* \* \* Cure Puck MD3U connected! You can configure the Static IP and check device's MAC in the Advanced Configuring device You can configure the Static IP and check device's MAC in the Advanced settings below settings below Reconnecting back to Cure Puck MD3U cloud ○ Waiting for device online **Advanced Settings** Advanced Settings + Add New Device Cancel

♥◢ ∎100%

 $\bigcirc$ 

# IPHONE INSTALATION

# Cure Puck App - IPhone Installation and Device Provisioning Instructions

## Notes:

The screenshots below may vary between different versions of IPhone operating systems however the general intent is the same.

After setting up your first Cure Puck, save your Wi-Fi credentials in the Cure Puck App. These credentials can be transferred to additional Cure Pucks.

Routers vary greatly as to the number of wireless devices that can be connected. Ensure your router has enough capacity for your Cure Pucks. Most wireless routers can handle at least 20 connections and some can connect up to 250 devices. See page 21 for a list of routers.

## **On your Smart Phone**

| Tap App Store            | Search Cure Puck                |             |             | Tap <b>Download Icon</b>         |             |                | Tap <b>Open</b>    |           |               |
|--------------------------|---------------------------------|-------------|-------------|----------------------------------|-------------|----------------|--------------------|-----------|---------------|
|                          | 4:20                            | al 🗢        |             | 4:20                             | al S        | • <b>600</b> • | 4:20               |           | I ବ 🚥         |
|                          | Q cure puck                     | 0           | ancel       | Q cure puck                      | 0           | Cancel         | Q cure puck        |           | Cancel        |
| iPhone                   | CURE PUCK Cure Puc<br>Utilities | k           | Q           | CURE PUCK Cure Puck<br>Utilities |             | $\bigcirc$     | CURE PUCK Cure Pue | sk        | Open          |
|                          | *****3                          | 🖲 Keirton 🔠 | Utilities   | ****                             | Keirton     | Utilities      | ****               | 🖹 Keirton | Utilities     |
|                          |                                 |             |             |                                  |             |                |                    |           |               |
| Apple Store Watch iMovie |                                 |             |             |                                  |             |                |                    |           |               |
| Home App Store Numbers   |                                 |             |             |                                  |             |                |                    |           |               |
| Find My FaceTime Wallet  |                                 |             |             |                                  |             |                |                    |           |               |
|                          |                                 |             |             |                                  |             |                |                    |           |               |
|                          |                                 |             |             |                                  |             |                |                    |           |               |
|                          | Today Games                     | Apps Arcade | Q<br>Search | Today Games                      | Apps Arcade | Q<br>Search    | Today Games        | Apps A    | e Q<br>search |
|                          |                                 |             |             |                                  |             |                |                    |           | •             |

# IPHONE INSTALLATION

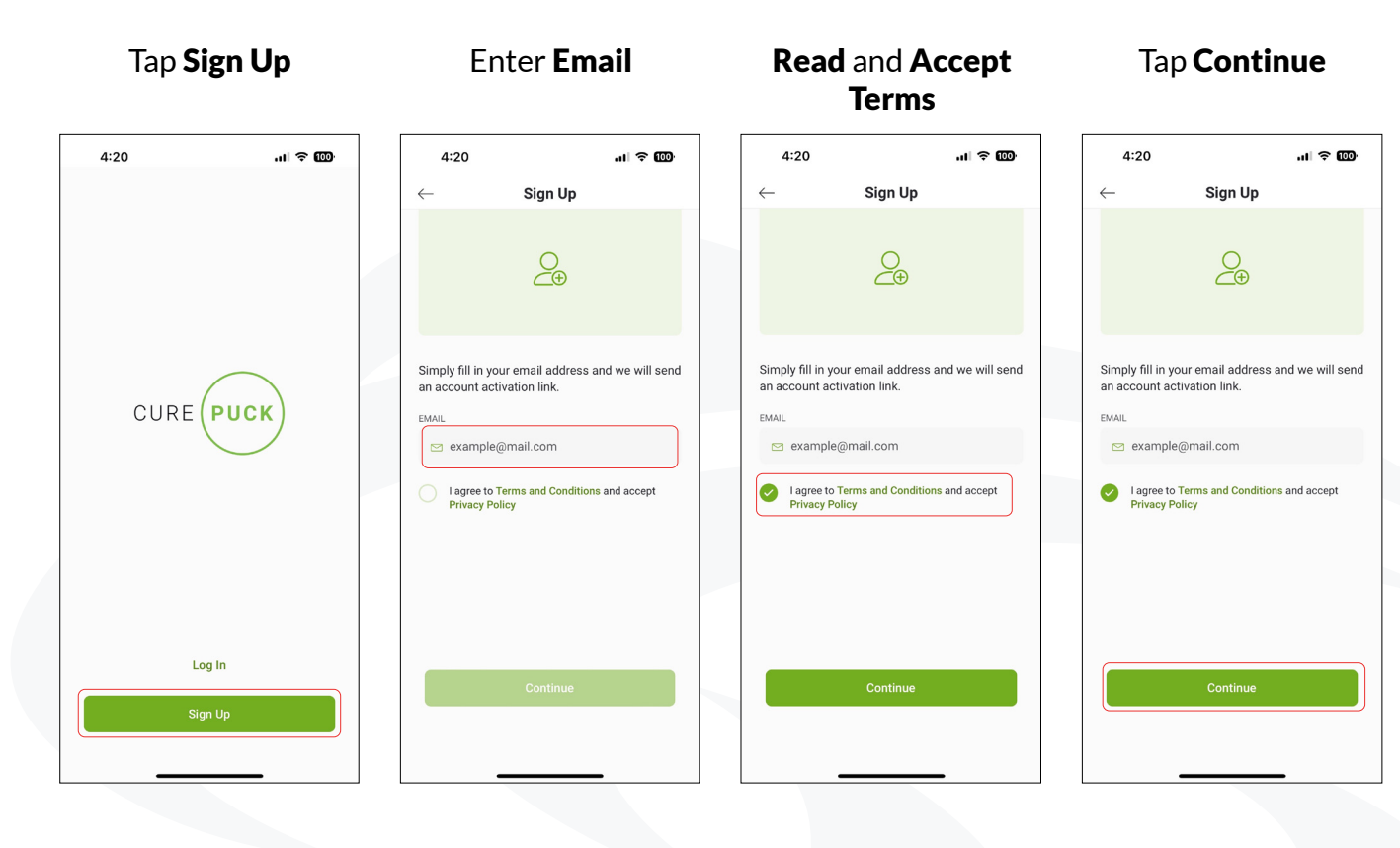

## Tap Open Inbox

### Check Email

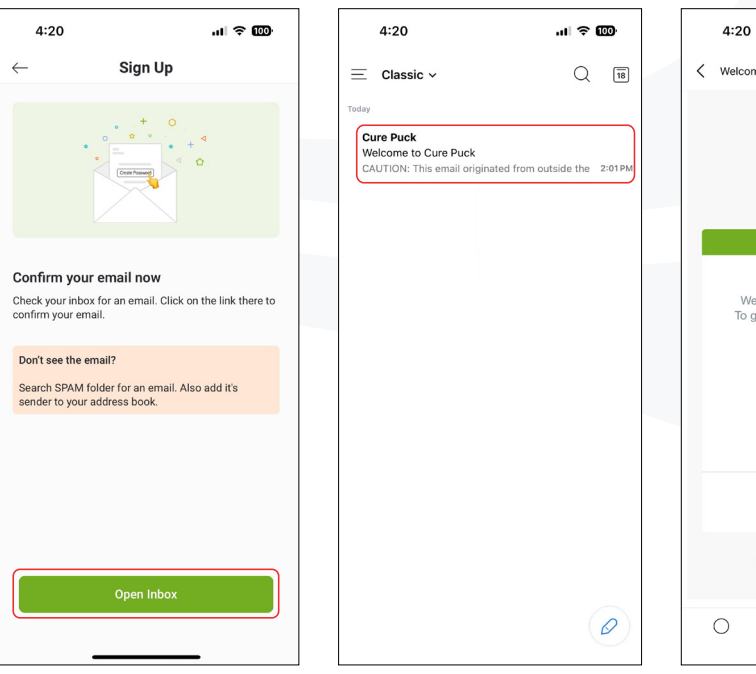

# Tap Create Password

# 

## Enter Password

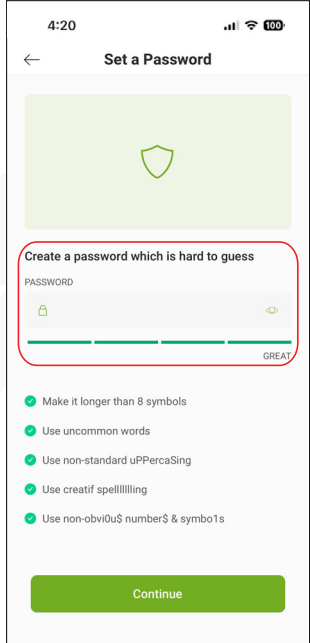

# IPHONE INSTALLATION

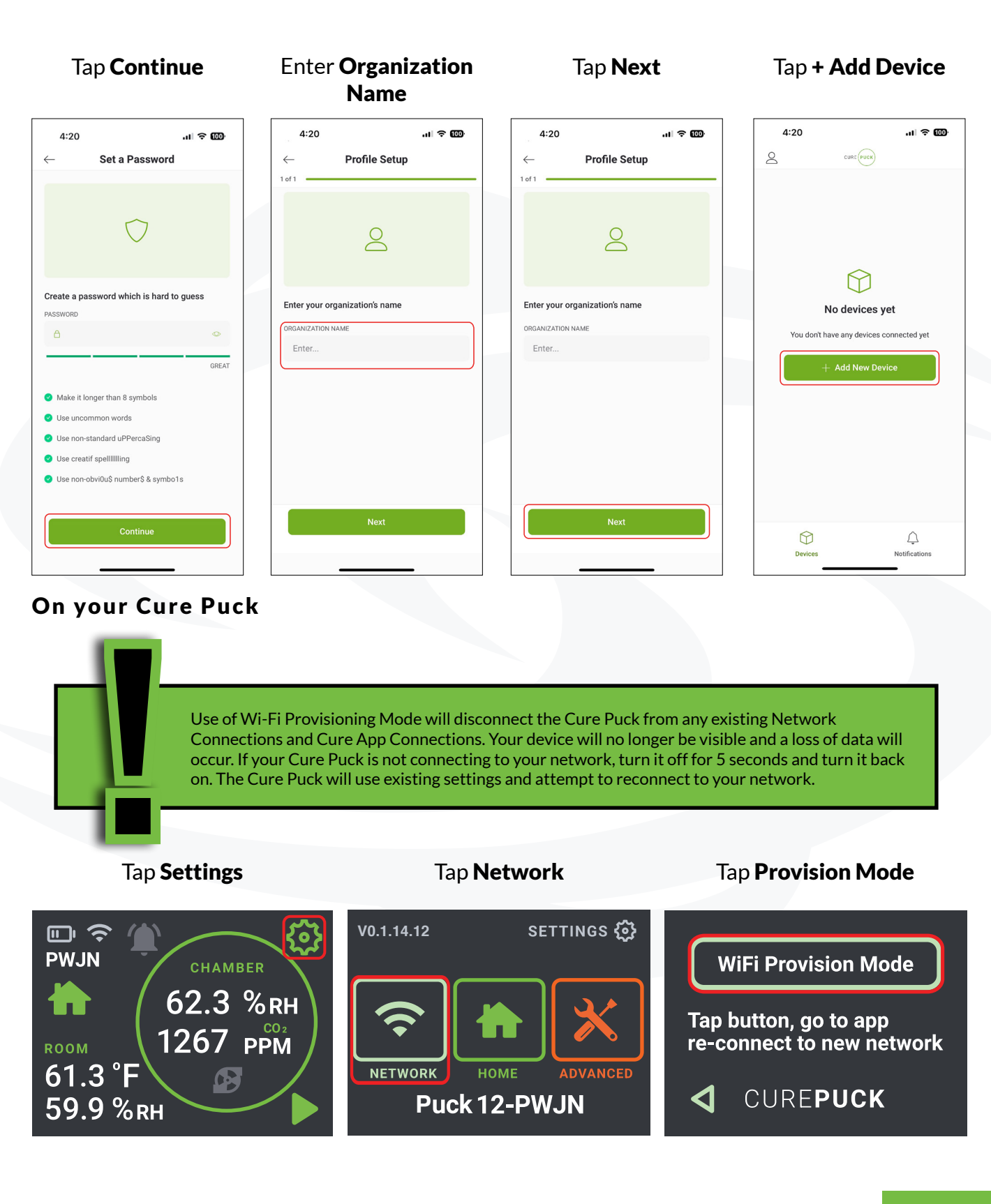

# IPHONE INSTALLATION

## **Back to your Smart Phone**

## Tap **Start**

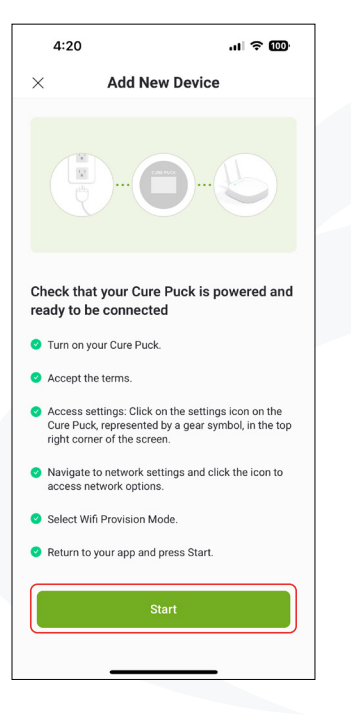

# 4:20 Add New Device Add New Device Add New Device Contailow OK Or appuse it to search and connect Don't Allow Allow Allow

Tap Don't Allow

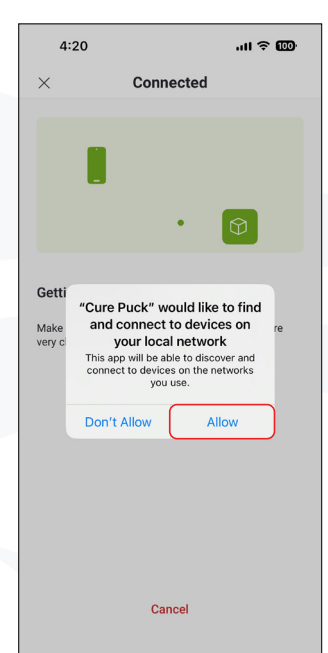

Tap **Allow** 

# Tap Continue

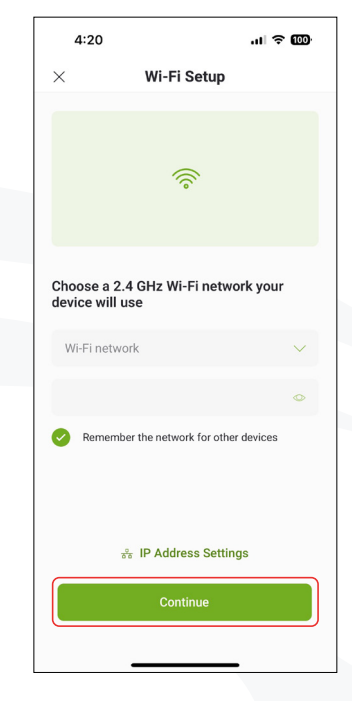

## Wait for it!!

## Tap **Finish**

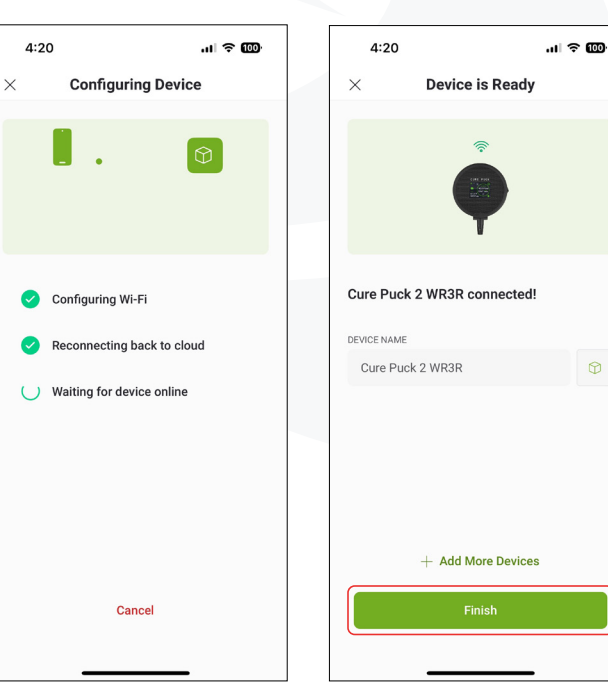

# ROUTER SUGGESTION

We do not recommend nor have we tested any of these.

Here is a list of common routers.

- 1. TP-Link Archer C7 Supports up to 50 wireless connections.
- 2. Netgear Nighthawk AC2300 (R7000P) Supports up to 45 wireless connections.
- 3. Linksys EA7500 Supports up to 50 wireless connections.
- 4. Asus RT-AC68U Supports up to 50 wireless connections.
- 5. D-Link DIR-882 Supports up to 50 wireless connections.
- 6. Netgear Orbi RBK50 Supports up to 40 wireless connections per unit.
- 7. Google Nest WiFi Supports up to 100 wireless connections.
- 8. TP-Link Deco M5 Supports up to 100 wireless connections.
- 9. Ubiquiti AmpliFi HD Supports up to 100 wireless connections.
- **10.** Linksys Velop Tri-Band Supports up to 100 wireless connections.

Here is a list of high density routers.

- **1.** Cisco Meraki MR42 Designed for high-density environments, supports up to 250+ wireless connections.
- **2.** Ubiquiti UniFi UAP-AC-HD Supports up to 500 clients per radio, suitable for handling around 250 wireless connections.
- 3. Aruba Instant On AP22 Supports up to 256 wireless clients.
- **4.** Ruckus R510 Supports up to 512 concurrent clients, suitable for handling around 250 wireless connections.
- 5. Cambium Networks cnPilot e700 Supports up to 256 connected clients.

# MORE SETTINGS

# MANUAL BURP CONTROL

The Pump Icon activates a burp cycle for the duration of the setting in Air Exchange Duration. If you activate a manual burp cycle this will not change any other settings or timers. A manual burp will be activated in addition to the Air Exchange Frequency Timer.

If a burp is activated manually the pump icon highlights Green, tapping it again will stop the burp cycle.

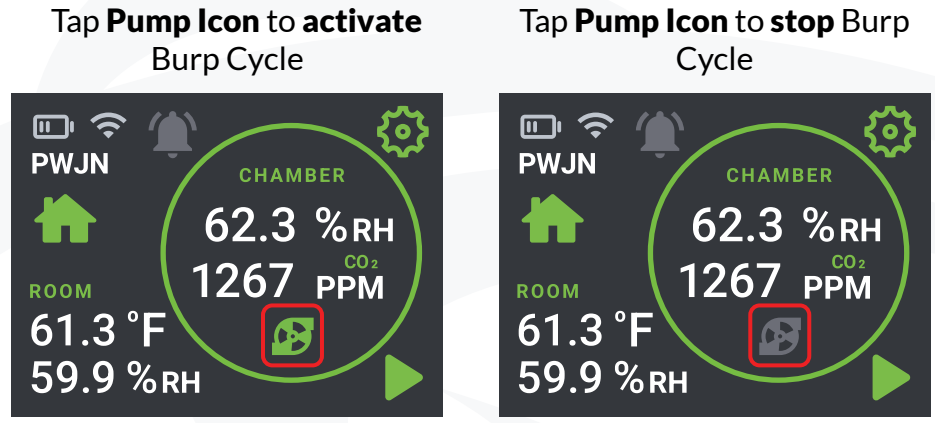

# NOTIFICATIONS

Your Cure Puck will display the Alert Icon Red when an Alert is activated.

Tap Alert Icon

Notifications Listed

Tap to Delete Notification

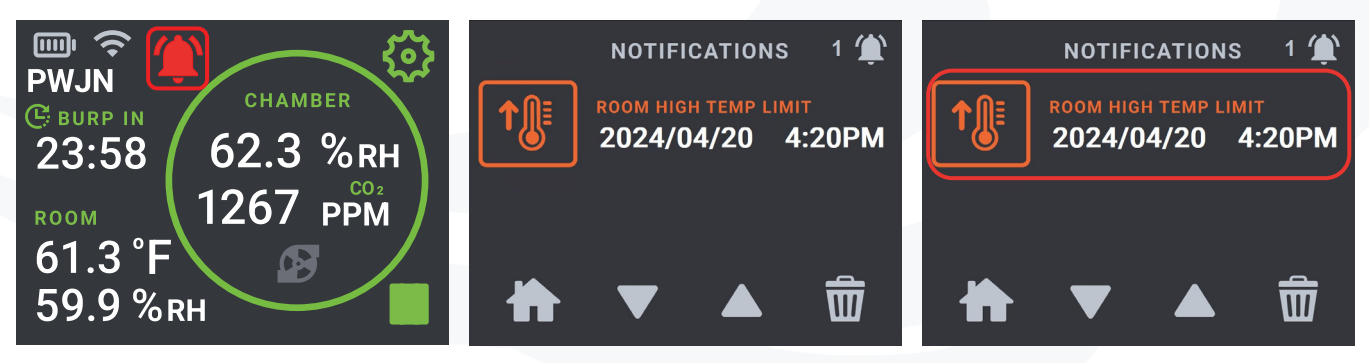

## Tap Trash Icon to Delete All Notifications

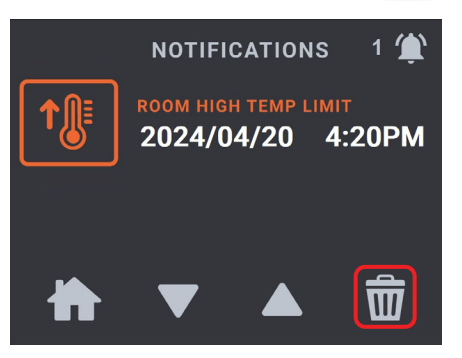

# MORE SETTINGS

## The Cure Puck has 3 Alerts

For your Cure Puck to send Alerts to your Phone and/or Email the alert must be ON. This applies to each alert individually. We recommend setting all alerts to ON. Notifications can be stopped by the phone, in the settings page in the App.

## **IMPORTANT!**

The App does not turn ON or OFF the Alerts in the Cure Puck.

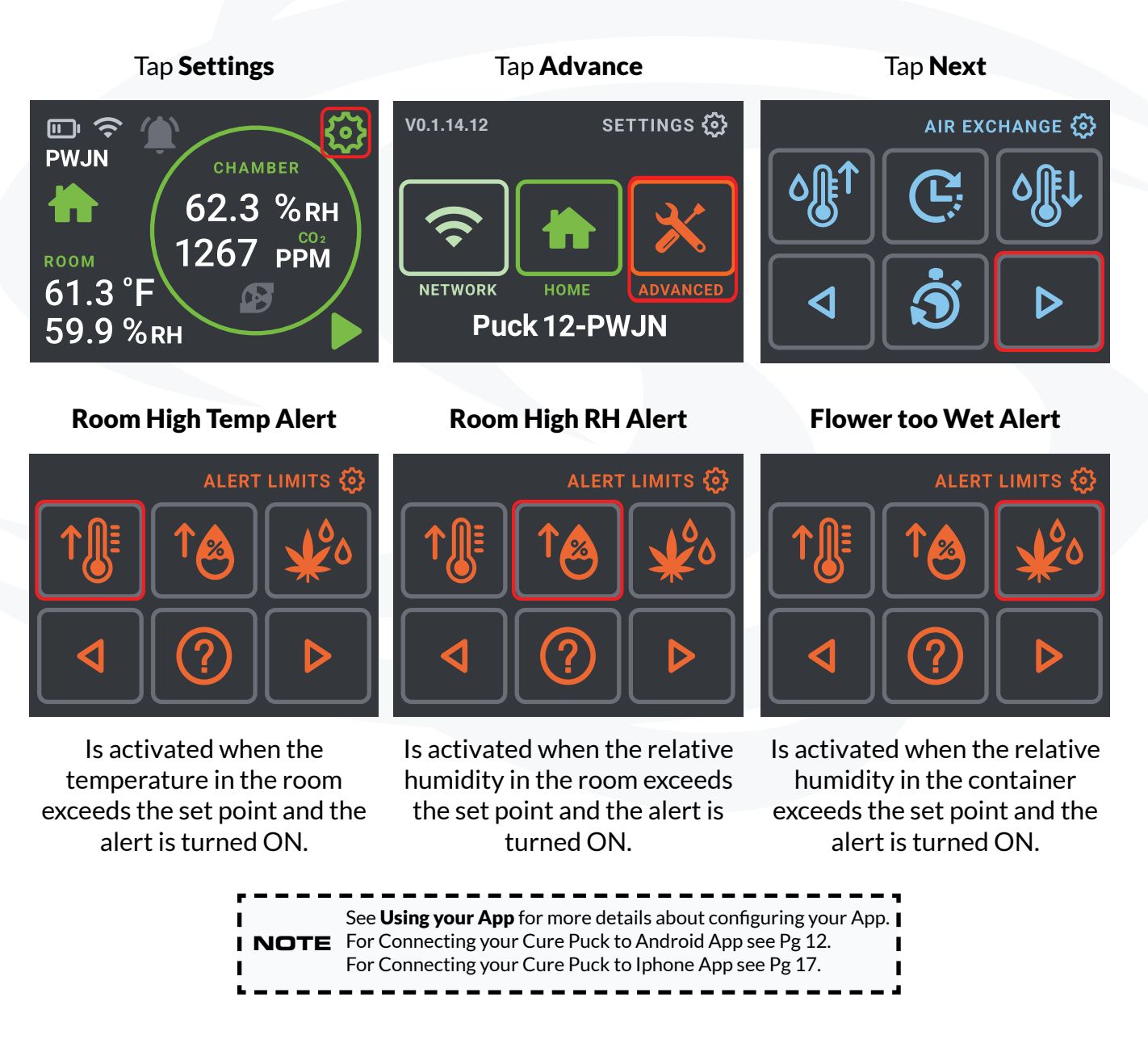

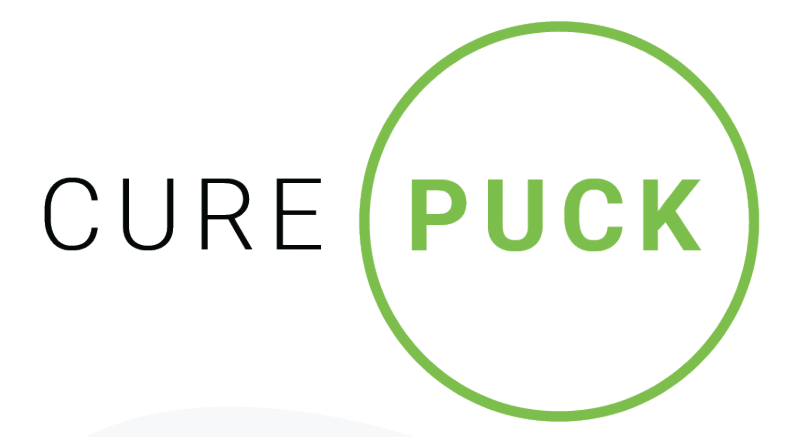

Keirton Technical Support is available between 7 a.m. and 7 p.m. Pacific Standard Time, seven days a week at:

- 1-888-254-3204
- support@keirton.com